# 观看流程及常见问题解答

访问 https://k.cnki.net/themeInfo/1058,进入即可看到【立即报 名】按钮,点击立即报名按钮。

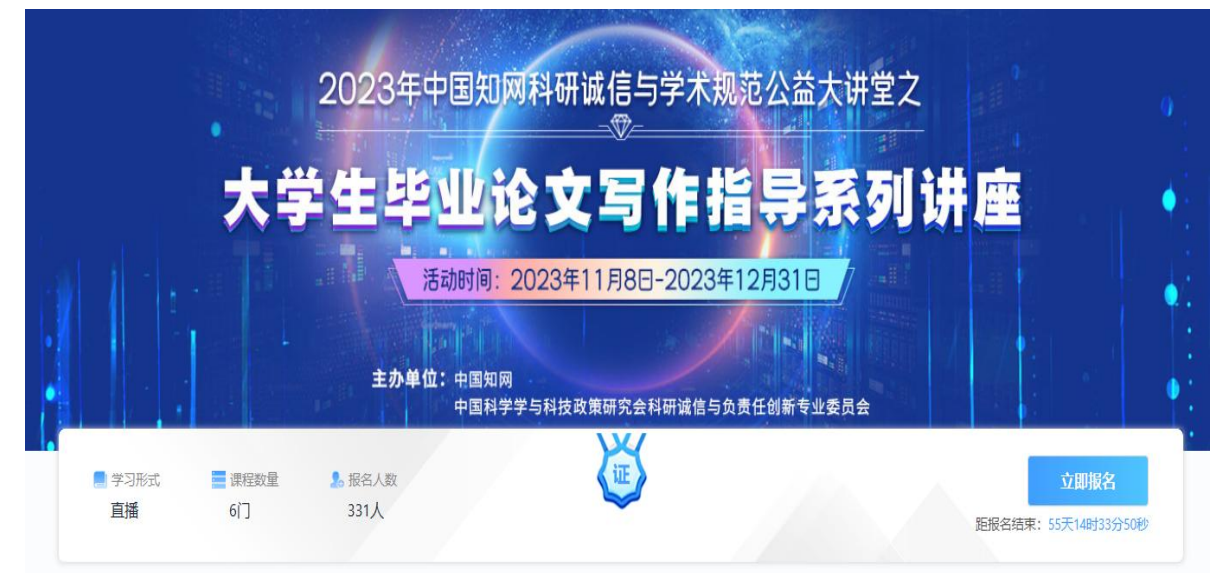

#### 第一步,登录。

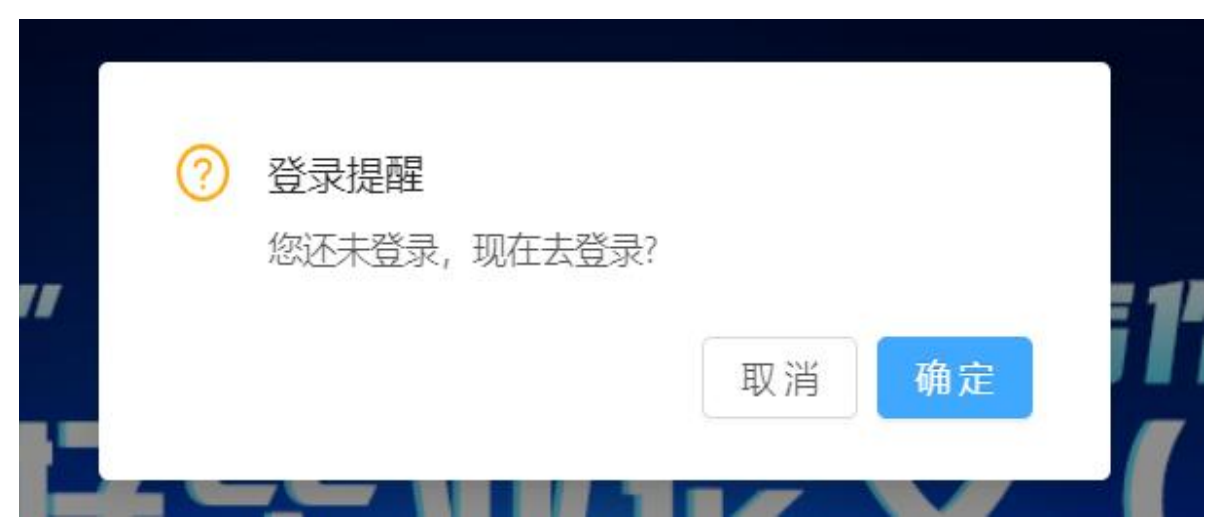

点击【确定】,跳转到登录页面。可通过已注册的知网账号进行登录。

|        | 全球领先的数字图书馆 全天开放的知识超市                   |
|--------|----------------------------------------|
| 如果我就步起 | 用户登录                                   |
|        | ▲ RP=8:48:89:14:4<br>▲ 密码 如果没有账号,为注册账号 |
|        |                                        |
|        |                                        |
|        |                                        |

第二步:登陆成功后会跳转到原页面,右上角会有显示登陆信息,此时已经成功登陆,可以进行报名。

|                                                                 | 课程中心。  学术专题               | 行业精品课 学术会议       | 搜索课程/专题/师资 | Q ()                       | <b>3</b> * |
|-----------------------------------------------------------------|---------------------------|------------------|------------|----------------------------|------------|
| 11.<br>11.                                                      | 2023年中国知风                 | 网科研诚信与学术规        | 范公益大讲堂之    |                            | 0.1        |
| 大                                                               | 学生毕业说                     | 论文写作指            | 旨异系列       | 讲座                         |            |
|                                                                 | <mark>活动时间:</mark>        | 2023年11月8日-2023年 | 12月31日     |                            |            |
|                                                                 | <b>主办单位:</b> 中国知网<br>中国科学 | 学与科技政策研究会科研诚信与负  | b责任创新专业委员会 |                            |            |
| <ul> <li>学习形式</li> <li>違程数量</li> <li>直播</li> <li>6()</li> </ul> | ♣ 报名人数<br>333人            | Ē                |            | 立即报名<br>距报名结束: 55天14时33分11 | 100        |

报名信息中:真实姓名、学校、学院、学号务必填写,错填无法统计。

| 100 扳台信息填与 100                                             |       |
|------------------------------------------------------------|-------|
| 用户名                                                        |       |
| i@qq.com                                                   | 登陆用户名 |
| * 真实姓名                                                     |       |
| 355                                                        | 姓名    |
| * 手机号码                                                     |       |
| 3693                                                       |       |
| * 单位/学校                                                    |       |
| 1 大学                                                       |       |
| * 部门/学院                                                    |       |
| 信息工程学院                                                     | 学院    |
| 身份                                                         |       |
| <ul> <li>         教师         <ul> <li></li></ul></li></ul> |       |
| 学号/工号                                                      |       |
| 1002                                                       | 学号    |
|                                                            |       |

信息填写完毕,点击【立即报名】,系统提示如下,【您的报名信息 已通过审核!】此时报名成功,可以进行学习了。

|     | 报名信息填写       |
|-----|--------------|
|     | 您的报名信息已通过审核! |
| 制户名 |              |
|     |              |

返回主页面,点击【去学习】,即可开始观看学习。

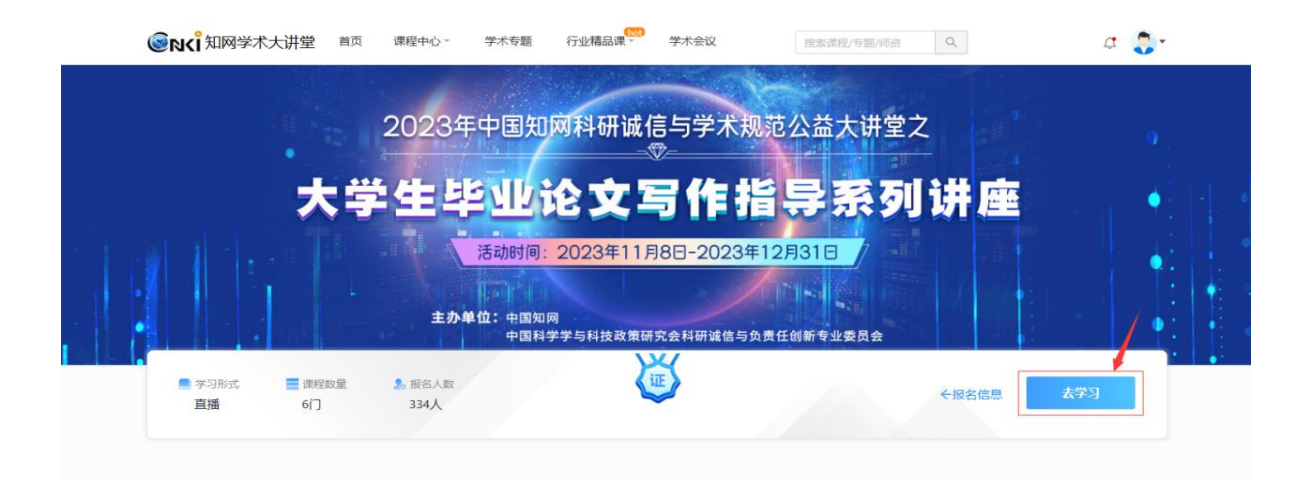

#### 常见问题解答

### **<sup>2</sup>不报名可以观看视频吗**?

观看者可直接登录观看直播课程或回放,但未报名则不能领取证书。

## <sup>Q</sup>为什么要报名?

如学校要求取得电子证书的,需进行报名,并注意要使用报名账号观 看课程,才能记录学时和领取证书。在"学习中心—专题"处,可查看 已报名课程。

## <sup>Q</sup>关于学习时长

在"学习中心—专题"里查看。总学时为本次活动观看所有课程时长的 累计,观看课程直播和回放均有效。快进、倍速播放均不会被统计进 入时长。课程回放结束日期: 2023 年 12 月 31 日。

## <sup>Q</sup>关于证书相关问题

报名成功后,并使用报名账号登录观看课程,观看直播或回放累计超 过所有视频总时长的80%,系统会为满足发放条件的学员自动颁发证 书。证书为电子版,使用电脑在"学习中心—证书"可查看并自行下载。 发证结束日期:2024年1月6日。

# <sup>\_\_\_</sup>活动期间如有疑问可联系电话 010- 62969002-8545/8626(工 作日

#### 9:00-1 7:00)或加入活动答疑 QQ 群, 群号: 716567314